# () seeed

## RS232 Shield

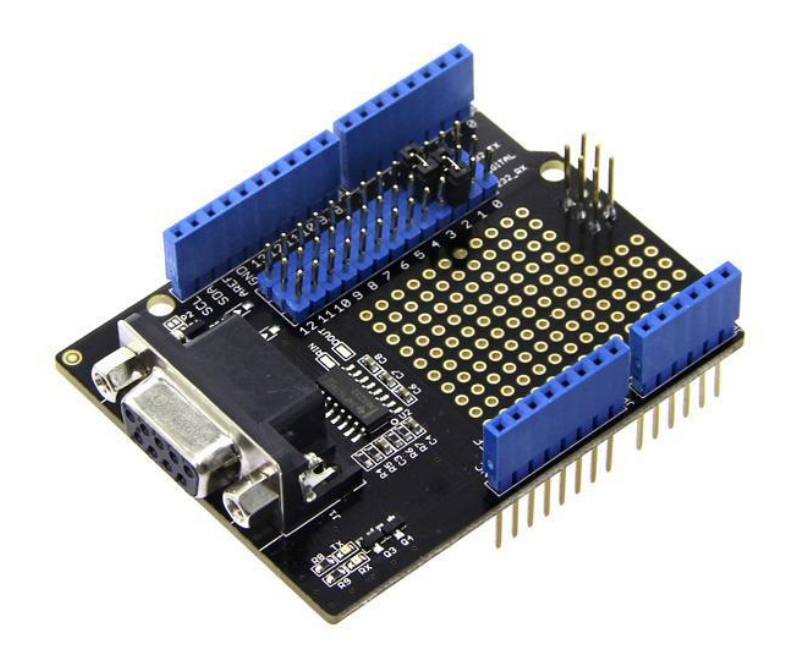

RS232 Shield is a standard communication port for industry equipment. This module is base on MAX232, which is a dual driver/receiver that includes a capacitive voltage generator to supply TIA/EIA-232-F voltage levels from a single 5-V supply. The shield integrates DB9 connectors (female) that provide connection to various devices with RS232 interface. Also the RS232 headers will facilitate your connections and commissioning. It provides the welding areas to make full use of extra space on it, which is highly convenient for prototyping.

### **Specifications**

- Meets or Exceeds TIA/EIA-232-F and ITU
- Operates Up To 120 kbit/s
- Low Supply Current
- LED Indicator
- DB9 Connectors(female)
- Welding Areas

### Compatibility

We have produced a lot of extension board that can make your platform board more powerful, however not every extension board is compatible with all the platform board, here we use a table to illustrate how are those boards compatible with platform board.

#### Note

Please note that "Not recommended" means that it might have chance to work with the platform board however requires extra work such as jump wires or rewriting the code. If you are interested in digging more, welcome to contact with techsupport@seeed.cc.

## Click to see full picture

| 1  |                             | Arduino Uno<br>Seeeduino v4.2 | Arduino Mega<br>Seeeduino Mega | Zero(m0)<br>LoraWan | Arduino Leonardo<br>Seeeduino Lite | Arduino 101        | Arduino Due<br>3.3v | Intel<br>Edison 5v | Linkit One      |
|----|-----------------------------|-------------------------------|--------------------------------|---------------------|------------------------------------|--------------------|---------------------|--------------------|-----------------|
| 2  | 2.8'' TFT Touch Shield V2.0 | bmp nonsupport                | bmp nonsupport                 | Not recommended     | bmp nonsupport                     | Not recommended    | Not recommended     | Not recommended    | Not recommended |
| 3  | Base Shield V2              | Yes                           | Yes                            | Yes                 | Yes                                | Yes                | Yes                 | Yes                | Yes             |
| 4  | Camera Shield               | Only Pin234567                | Hardware Serial OK             | Not recommended     | Not recommended                    | Yes                | Hardware Serial OK  | No                 | No              |
| 5  | EL Shield                   | Yes                           | Yes                            | No                  | Yes                                | No                 | No                  | No                 | No              |
| 6  | Energy Shield               | Yes                           | Yes                            | Yes                 | Yes                                | Yes                | Yes                 | Yes                | No              |
| 7  | GPRS Shield                 | Not recommended               | Not recommended                | Yes                 | Yes                                | Yes                | Not recommended     | Yes                | No need         |
| 8  | Motor Shield V2.0           | Yes                           | Stepper motor only             | No                  | Yes                                | Stepper motor only | Stepper motor only  | No                 | No              |
| 9  | Music Shield V2.0           | Yes                           | Yes                            | Not recommended     | Yes                                | Yes                | Yes                 | Yes                | Yes             |
| 10 | NFC Shield V2.0             | Yes                           | Yes                            | Yes                 | Yes                                | Yes                | Yes                 | No                 | Yes             |
| 11 | Protoshield Kit for Arduino | Yes                           | Yes                            | Yes                 | Yes                                | Yes                | Yes                 | Yes                | Yes             |
| 12 | RS232 Shield                | Yes                           | Yes                            | No                  | Yes                                | No                 | No                  | No                 | No              |
| 13 | Relay Shield V3.0           | Yes                           | Yes                            | Yes                 | Yes                                | Yes                | Yes                 | Yes                | Yes             |
| 14 | SD Card Shield V4.0         | Yes                           | Yes                            | Not recommended     | Yes                                | Yes                | Yes                 | No                 | No              |
| 15 | Seeed BLE Shield V1         | Yes                           | Not recommended                | Not recommended     | Yes                                | No need            | Not recommended     | Not recommended    | No need         |
| 16 | W5500 Ethernet Shield       | Yes                           | Yes                            | Yes                 | Yes                                | Yes                | Yes                 | Yes                | Yes             |
| 17 | Wifi Shield(Fi250) V1.1     | Not recommended               | Not recommended                | Not recommended     | Yes                                | Yes                | Not recommended     | No need            | No need         |
| 18 | Wifi Shield W2              | Yes                           | Not recommended                | Not recommended     | Yes                                | Yes                | Not recommended     | No need            | No need         |
| 19 | XBee Shield V2              | Yes                           | Not recommended                | Not recommended     | Yes                                | Yes                | Not recommended     | Not recommended    | Not recommended |

### **Interface Function**

#### Usage

First, we can test it by computer.

#### Hardware Installation

- 1. Seeeduino v3.0, Mini usb Cable, RS232 Shield, RS232 to USB Cable.
- 2. Make the connections as below. The jumper hats can be used to select the software serial port from the digital pins. You can set them to D7(232\_TX) and D6(232\_RX), and modify the code to "SoftwareSerial mySerial(7, 6); // 232\_TX, 232\_RX"

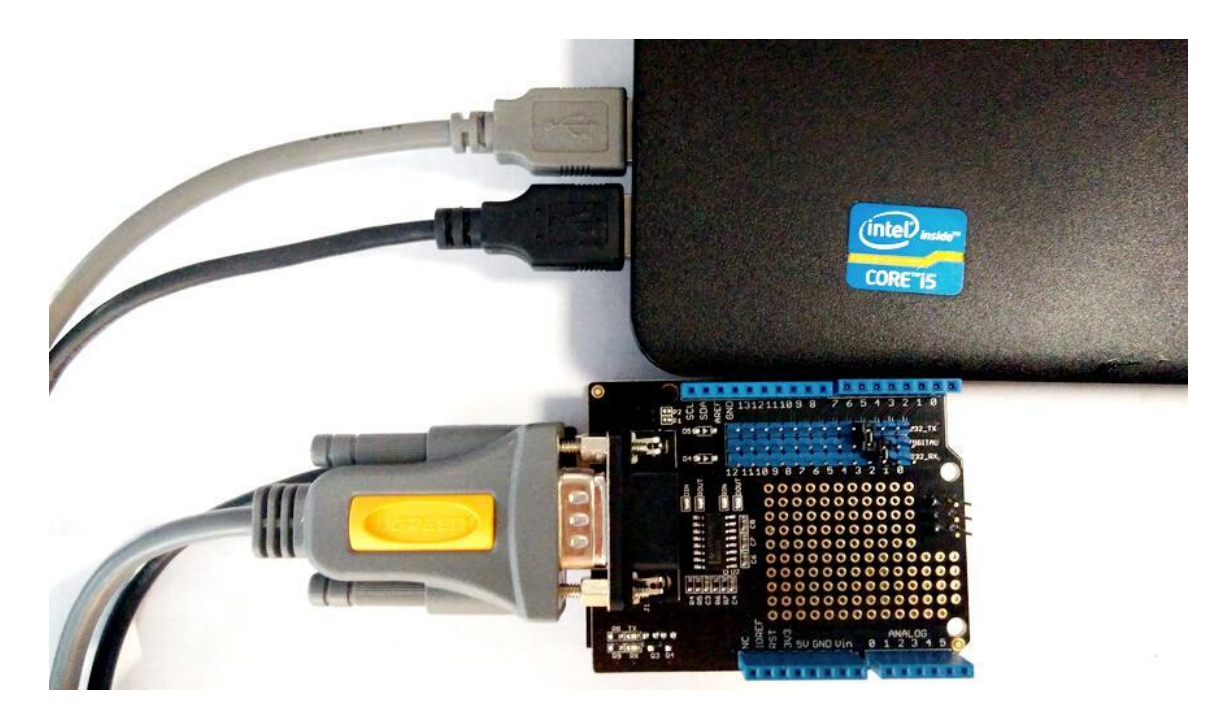

#### **Software Part**

```
1) Open Arduino IDE, and paste the code below.
•
 1
 2#include <SoftwareSerial.h>
 3
 4SoftwareSerial mySerial(7, 6); //232_TX,232_RX
 5
 6void setup()
 7{
 8 // Open serial communications and wait for port to open:
 9 Serial.begin(9600);
10 while (!Serial) {
11
       ; // wait for serial port to connect. Needed for Leonardo only
12 }
13
14
15 Serial.println("Goodnight moon!");
16
17 // set the data rate for the SoftwareSerial port
18 mySerial.begin(9600);
19 mySerial.println("Hello, world?");
20}
21
22void loop() // run over and over
23{
24 if (mySerial.available())
25 Serial.write(mySerial.read());
26 if (Serial.available())
27 mySerial.write(Serial.read());
28}
```

- 2) Upload the code. Note that you should select the correct board type and COM port.
- 3) Open the Serial Monitor.

#### You can see :

| <u>م</u>                          | COM23          |           | ×    | 🖡 SSCOM3.2 (Author: NieXiaoMeng . http: – 🗖 💌                                                                                                    |
|-----------------------------------|----------------|-----------|------|----------------------------------------------------------------------------------------------------|
|                                   |                |           | Send | Hello, world?<br>Hello, world?                                                                                                    |
| Goodnight moon!<br>abcdefgabcdefg |                |           |      | Good                                                                                                    |
|                                   |                |           |      | OpenFile FileNm SendFile SaveDate                                                                                                    |
|                                   |                |           |      | ComNum COM18 - @ CloseCom Help WWW.MCU                                                                                                    |
|                                   |                |           |      | BaudRa       9600       ▼       DTR       RTS       xin7下保存窗口的版本         DataBi       8       ▼       Send eve       1000       ms/Time       xin7下保存窗口的版本         StopBi       1       ▼       SendHEX       SendNew       xin7下保存窗口的版本         Verifyl       None       ▼       Data input:       SendNew       xin7下保存窗口的版本         Plota       SendHEX       SendNew       xin7下保存窗口的版本       xin7下保存窗口的版本         Xerifyl       None       ■       SendHEX       SendNew         FlowCon       None       ■       abodefg |
| Autoscroll                        | No line ending | v 9600 ba | ud 🗸 | www.mcu51.con S:14 R:34 COM18 opened 9600bp                                                                                                    |

#### Resources

- RS232 Shield eagle file
- RS232\_Shield\_v1.0.pdf
- Datasheet MAX232D.pdf

## **Tech Support**

Please submit any technical issue into our forum or drop mail to techsupport@seeed.cc.

## **X-ON Electronics**

Largest Supplier of Electrical and Electronic Components

Click to view similar products for Interface Development Tools category:

Click to view products by Seeed Studio manufacturer:

Other Similar products are found below :

CY4607M PEX 8748-CA RDK DP130DSEVM DP130SSEVM ISO3086TEVM-436 SP338EER1-0A-EB ADM00276 ADM3054WBRWZ-RL7 ADP5585CP-EVALZ PEX8724-CA RDK PEX 8732-CA RDK PEX8747-CA RDK CHA2066-99F AS8650-DB MLX80104 TESTINTERFACE I2C-CPEV/NOPB ISO35TEVM-434 KIT33978EKEVB 416100120-3 XR17D158CV-0A-EVB XR17V358/SP339-E4-EB XR18910ILEVB XR22804IL56-0A-EB ZSC31050KIT V3.1 ZSC31150KIT V1.2